## Регистрация и заказ товаров с 15% скидкой в компании AMWAY

### 1. Переход по ссылке -» <u>http://www.amway.ru/user/9141361i</u> Здоровье

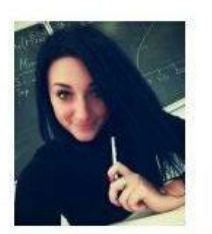

Независимый Предприниматель Амвэй #9141361

Вы на странице Вашего НПА: http://www.amway.ru/user/9141361i?

Красота и уход за телом

### Добро пожаловать в мир эксклюзивной продукции и бизнесвозможностей Amway!

Атимау предлагает высококачественную продукцию для красоты, здоровья и ухода за домом, а также возможность начать свой собственный бизнес.

Свяжитесь со мной при возникновении вопросов о продукции и бизнес-возможностях Amway.

### Приятных покупок!

### Я рекомендую

### Здоровье

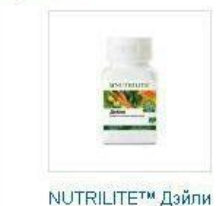

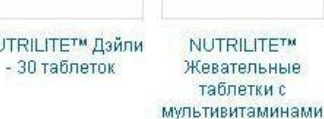

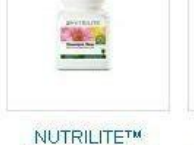

Эхинацея плюс

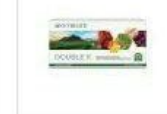

**NUTRILITE™** DOUBLE XTM Kypc 31 день

### К Вашим услугам

Другие продукты

Товары для дома

Заказывая продукцию у меня, Вы сможете:

1. Оформлять заказы онлайн и получать их с доставкой на

О компании

Начать бизнес

- 2. Получать персональные рекомендации по продукции.
- 3. Узнавать новости о новинках, акциях и других событиях
- 4. Общаться со мной по интересующим Вас вопросам в режиме онлайн.

#### Зарегистрироваться как клиент

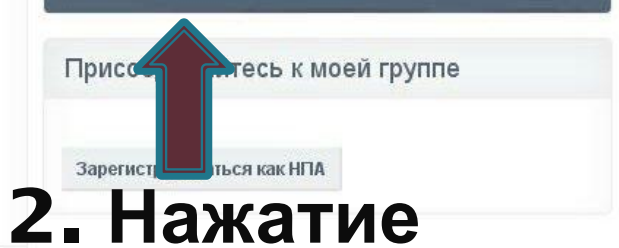

Красота и уход за телом

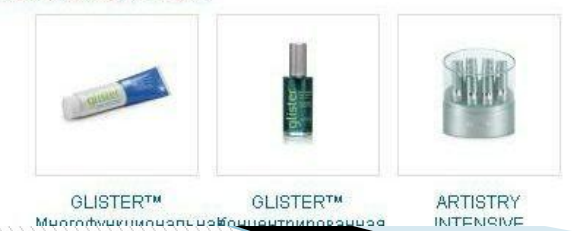

«Зарегистрироваться как клиент»

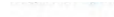

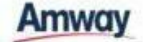

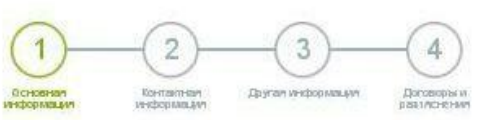

### ЗАРЕГИСТРИРОВАТЬСЯ как клиент

Сделать тервы в шаглетко! Просто втесяте своя контактиме данные в создайте WET IVID SALICE LA CALTE AMWAY.

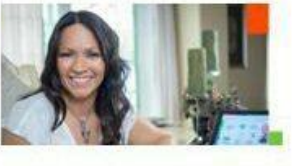

### 3. Ввод основной информации. Заполнив все поля нажимаете «Продолжить»

| Основная информация                                                                                                    |                                     |                                                                                                    |
|----------------------------------------------------------------------------------------------------|-------------------------------------|----------------------------------------------------------------------------------------------------|
| Muer 2                                                                                                    | Отчество (есля указано в наспорте): | При саекальноми дайных палый испальзуюта тальса<br>ходайганду                                                                                                  |
|                                                                                                    | L                                   |                                                                                                    |
| Фанаялася :*                                                                                                    |                                     |                                                                                                    |
|                                                                                                    |                                     |                                                                                                    |
| Distance O Street                                                                                                    | Дата роздения:"                     |                                                                                                    |
| Curlosed Christian                                                                                                    |                                     |                                                                                                    |
| Детали в хода на сайт Am way 🕜                                                                                                    |                                     |                                                                                                    |
| Ини пользователи (логин):"                                                                                                    |                                     |                                                                                                    |
| Создаёте «Пароль» для сконе учетной зап                                                                                                    | ada_"                               | Роковнарует испольскить селетоуи В развется,<br>сали заклівник Вилам и сали цебох                                                                              |
|                                                                                                    |                                     |                                                                                                    |
| Подтвардете пароль."                                                                                                    |                                     |                                                                                                    |
| Ван алистронный адрит"                                                                                                    |                                     | Вані будот необходово год типдоть адрес                                                                                                    |
|                                                                                                    |                                     | аналарыны алана аксая ранстрация                                                                                                    |
|                                                                                                    | 1997 C 1997                         |                                                                                                    |
| Человек, пригласивший Вас в Ам                                                                                                    | way 🕥                               |                                                                                                    |
| О. Элип знактик с Названиет Прародонимите                                                                                                    | arran Annalat                       |                                                                                                    |
| 🛞 🖻 ужа аннисан с Назанизинан Предоржина                                                                                                    | truntus Associat                    |                                                                                                    |
|                                                                                                    |                                     |                                                                                                    |
| average and a second second se |                                     |                                                                                                    |
| Here WINNER BACK/ILLIBHS MAPPENRO                                                                                                    |                                     |                                                                                                    |
| <ul> <li>Я партипрадаю, что выбранные невос стан</li> </ul>                                                                                                    | colo "(sinapola Towala), mito-eng.  |                                                                                                    |
|                                                                                                    |                                     |                                                                                                    |
| Проверка безопасности 🕜                                                                                                    |                                     |                                                                                                    |
| Вандита знане с нартинот низна."                                                                                                    |                                     | Новинан на кнепну «Дагодо, на портородация, чт                                                                                                    |
| HHFEFO C                                                                                                    |                                     | сончествительных тольностько сполновый и промещения<br>«Полномование об обработния переточная наме, довчение»,<br>областные техно-полнавает сайтиная, а такжет |
|                                                                                                    |                                     | пара такрандаюти, что достотото зВ-колько возраста -                                                                                                    |
| Condition turner, Annualis-rev (at and tagonal of                                                                                                    |                                     | нарименто сило зостаної стать Заратистрированны<br>компонтал Анкол и состаютствии с <u>обсеговання и</u>                                                       |

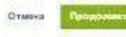

### 4. Контактная информация

P.S.:Так как в Беларуси нет офиса Amway, а работаем мы с российским, то нужно ввести российский адрес и телефон. Можно произвольно, а можно как на картинке (пример).

Нажимаем «Продолжить»

|                 | ΡΦ): *             |                     |         |  |
|-----------------|--------------------|---------------------|---------|--|
| Москва          |                    | $\odot$             |         |  |
| Район:          |                    | Населенный пункт: * |         |  |
|                 |                    | г. Москва           | $\odot$ |  |
| Улица:          |                    |                     |         |  |
| ул. Арбат       |                    |                     | $\odot$ |  |
| Номер дома:     | Номер кв           | артиры:             |         |  |
| 12              | ⊘ кв. 12           | $\odot$             |         |  |
| Почтовый индек  | ic:                |                     |         |  |
| 119002          |                    |                     |         |  |
| Номера теле     | ефонов             |                     |         |  |
| контактный теле | EF FA              |                     |         |  |
| 1 90J 22J       |                    |                     |         |  |
|                 | See and the second |                     |         |  |

Основная

информация

Другая информ

Контактная

информация

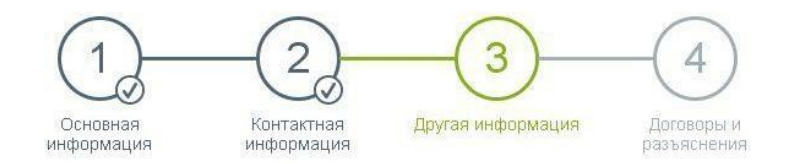

#### Дополнительная информация

Вы подтверждаете и соглашаетесь с тем, что за исключением ряда особо оговариваемых Правилами Поведения случаев ни Вы, ни Ваш(а) супруг(а) не вправе заключать в отдельном порядке никаких иных договоров с Амвэй. \*

Вы: ☑ \*да ⊘ Назначенное ☑ \*да ⊘

Назад Продолжить

### 5. Ставим в пунктах 3 и 4 галочки

 $(\sim)$ 

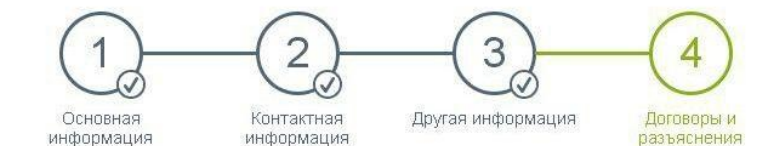

### Дополнительная информация

- Я ознакомился с Положением об обработке персональных данных в ООО Амезй и предоставляю свое согласие на обработку моих персональных данных на условиях, изложенных в Положении об обработке персональных данных в ООО Амезй.
- \*Поставив здесь галочку, я подтверждаю, что достиг(-ла) 18-летнего возраста, ознакомился(-лась) с настоящим документом и выражаю свое желание стать клиентом Алтичау в соответствии с Условиями и положениями работы для клиентов и Условиями настоящей Формы, с которыми я ознакомился (-лась) и которые я принимаю в качестве неотъемлемой части настоящей формы регистрации, в соответствии с информацией на сайте www.antway.ru.
- Поставив здесь галочку, я хочу получать от Аттому по электронной почте или другим каналам связи интересную информацию о новых продуктах, специальных предложениях, мероприятиях или услугах.

Условия и положения учетной записи пользователя

\*Поставив здесь галочку, я принимаю Условия пользования

#### Что будет дальше?

- Вы увидите страницу "Регистрация в обработке", подтверждающую, что мы проверяем информацию, указанную Вами в данной форме
- Если обработка пройдет успешно, мы создадим Вашу учетную запись (аккаунт) на сайте Amway
- Когда это произойдет, Вы увидите приветственное сообщение с объяснением ваших дальнейших шагов (размещение первого заказа и отправка подписанной Вами регистрационной формы на наш адрес)

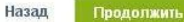

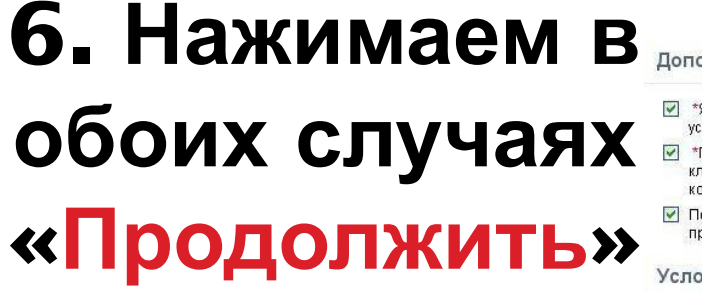

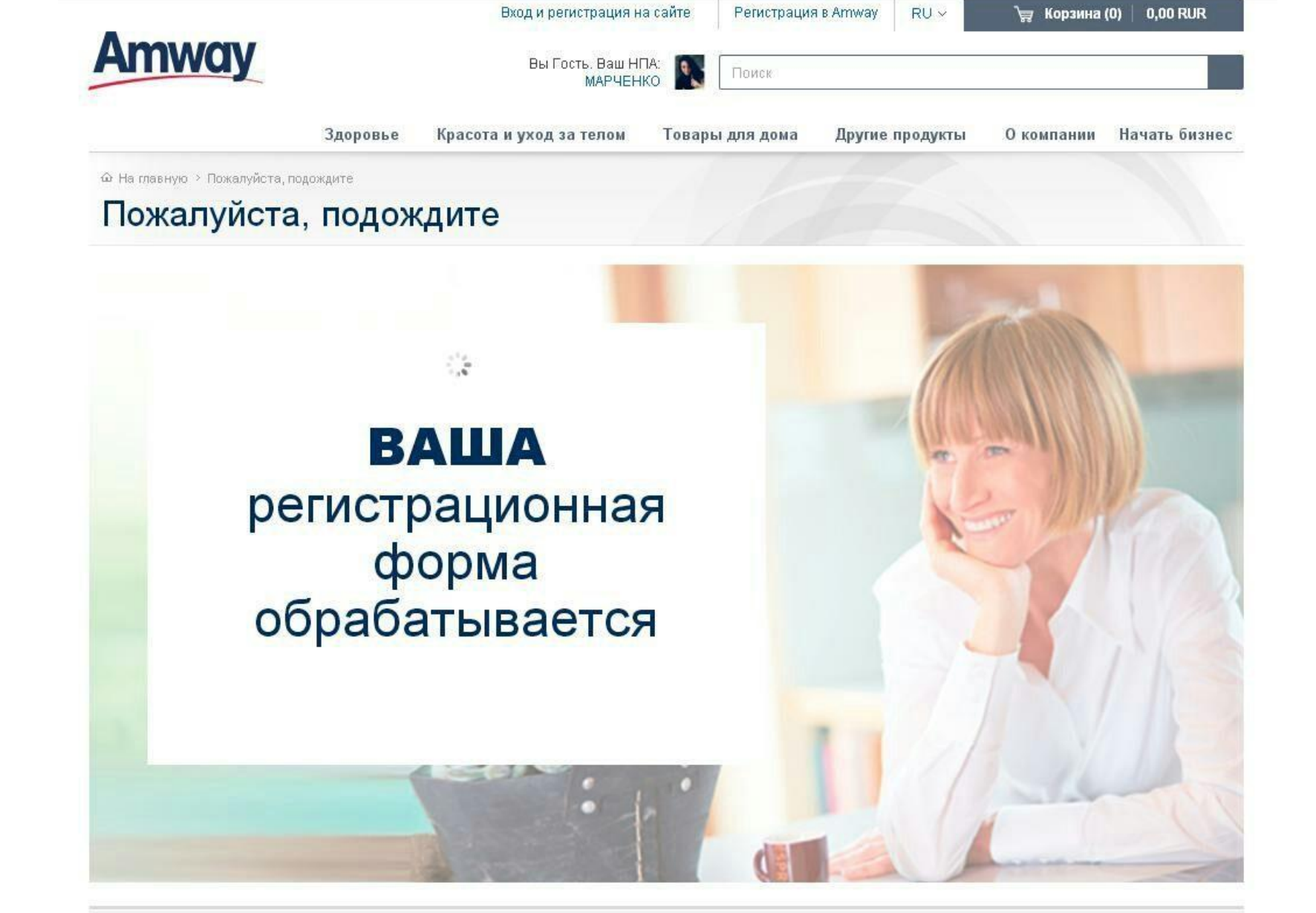

6. На электронный адрес получите письмо—подтверждение. Регистрация произведена

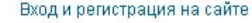

рация на сайте 👘 Регистрация в Amway

Q

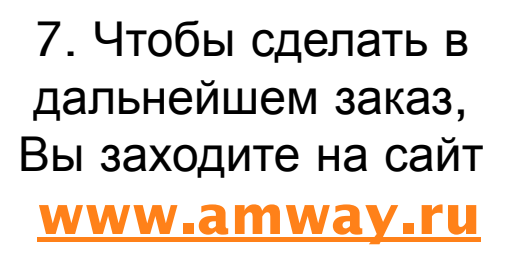

Amway

С помощью вашего пароля и логина. Теперь Вы увидите стоимость товаров для Вас с 15% скидкой.

Выбрав нужные товары отправляете их в корзину.

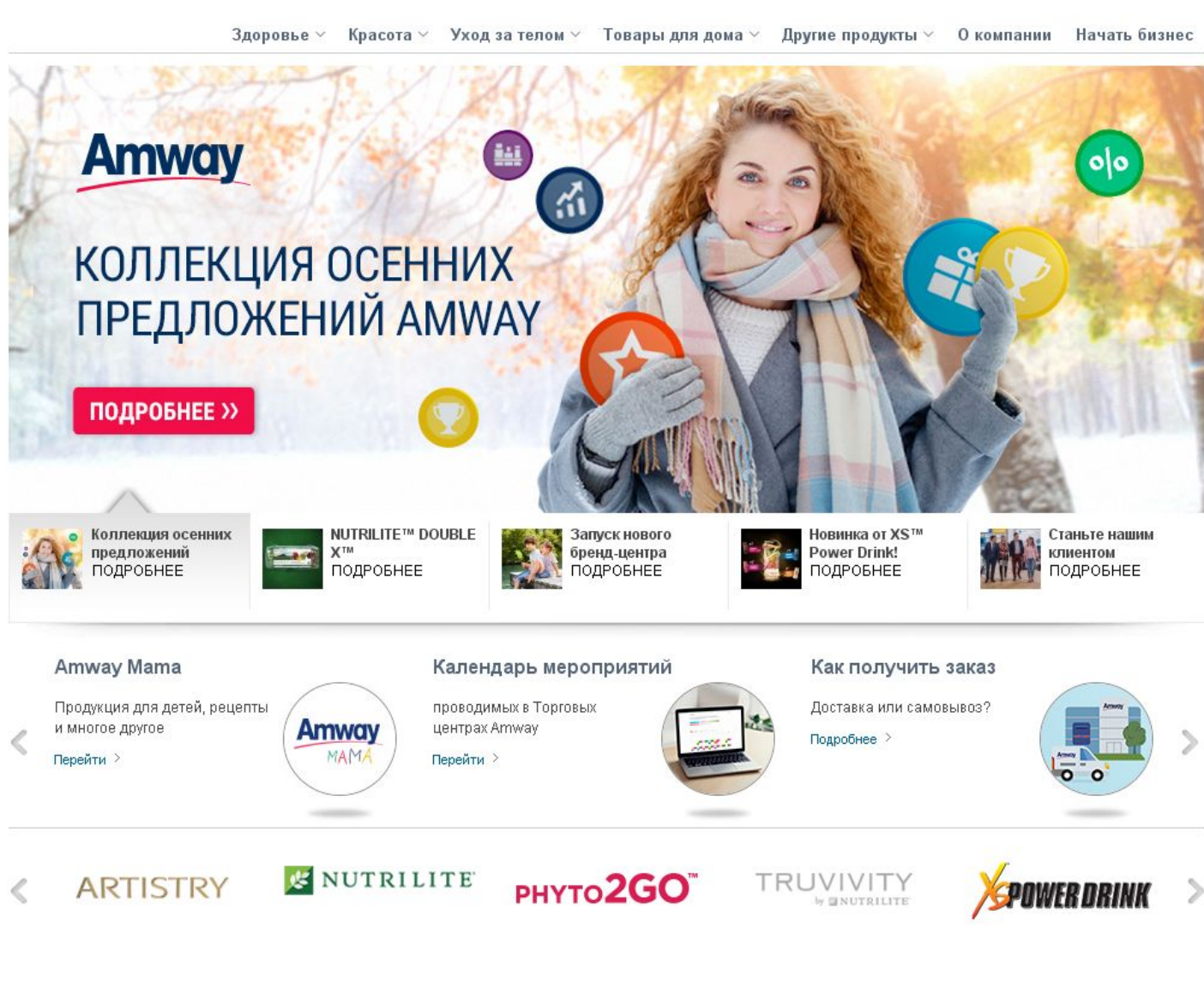

### Количество наименований

(1 шт. в 1 корзине

Сумма для НПА: 5 996,00 RUR Баллы: 60,49

Вы можете добрать 39,51 PV, чтобы получить активную скидку. Активные скидки доступны в период со 2-го по 26-е число каждого месяца.

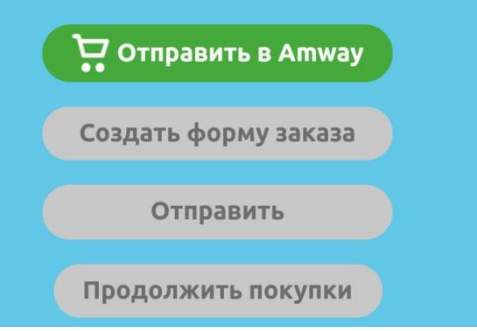

# 8. Чтобы сделать заказ, заходите в корзину и нажимаете «Отправить»

|                                     | Информация о Вашем НПА<br>Номер Договора НПА:*                                                                                                    |
|-------------------------------------|----------------------------------------------------------------------------------------------------|
| ПА —<br>на<br>азываете.<br>—заметки | Параметры заказа<br>Ваш номер телефона:*<br>~ Введите номер телефона<br>Номер телефона будет использоваться<br>только для связи с Вами по вопросам,<br>связанным с данным заказом. |
| жется для<br>формации               | Заметки:<br>Отправить заказ                                                                                                    |
|                                     |                                                                                                    |

« Вернуться к корзине

9. После в поле — Номер договора НПА –
 9141361 — это ваш партнер Ирина

Номер телефона уже ваш белорусский указываете. Если что-то хотите уточнить, то есть поле —заметки

Нажимаете «Отправить заказ»

После с вами свяжется для уточнения информации ваш партнер